# Ricevimenti

La funzionalità è disponibile sotto il menu Comunicazioni->Ricevimento docente e consente la gestione completa dei ricevimenti con i genitori.

All'accesso viene mostrata la lista delle disponibilità già presenti ed è possibile inserire/modificare/cancellare una disponibilità già creata.

| Fil<br>D | Filtra date Dal: 29/01/2021 E:: Al: 28/02/2021 E:: Aggiorna Elenco prenotazioni Aggiungi |                       |                                                      |                            |                         |        |           |  |  |  |  |
|----------|------------------------------------------------------------------------------------------|-----------------------|------------------------------------------------------|----------------------------|-------------------------|--------|-----------|--|--|--|--|
| D        | DATA RICEVIMENTO                                                                         | STATO<br>PRENOTAZIONI | PRENOTAZIONI<br>CONSENTITE                           | ANNOTAZIONE                | LUOGO DEL RICEVIME      | ATTIVO |           |  |  |  |  |
|          | 29/01/2021 (Venerdî) dalle 09:00 alle 11:00                                              | 0/5                   | dalle 08:00 del 29/01/2021 alle 23:59 del 29/01/2021 | Mi raccomando, puntualità! | Classe                  | Si     | $\oslash$ |  |  |  |  |
|          | 29/01/2021 (Venerdì) dalle 09:00 alle 11:00                                              | 0/5                   | dalle 07:00 del 29/01/2021 alle 23:59 del 29/01/2021 |                            | Sala riunioni           | No     | $\oslash$ |  |  |  |  |
|          | 02/02/2021 (Martedì) dalle 09:00 alle 10:00                                              | 2/2                   | dalle 00:00 del 14/07/2020 alle 23:59 del 02/02/2021 | Colloquio in videoconfere  | https://meet.google.com | Si     | $\oslash$ |  |  |  |  |

In alto, il Filtro date, agisce sia sull'elenco delle disponibilità del docente che sull'elenco delle prenotazioni già effettuate, a cui si accede tramite il pulsante **Elenco prenotazioni**.

Con **aggiungi** è possibile immettere una disponibilità una tantum (ricevimento Singolo) ad una specifica data, oppure una disponibilità ricorrente periodica (per uno o più giorni della settimana).

## **Ricevimento Singolo**

In caso di creazione di una disponibilità singola occorre per prima cosa scegliere la data e l'ora di inizio e fine della disponibilità al ricevimento, Quindi occorre immettere un giorno (ora compresa) di apertura e du uno di chiusura delle prenotazioni.

È possibile scegliere se creare una sola disponibilità complessiva con un numero massimo di prenotazioni, o, in alternativa, gestire automaticamente delle disponibilità multiple di durata predefinita.

| ✓ ATTIVO (Le famiglie possono effettuare prenotazioni)                                                           |
|----------------------------------------------------------------------------------------------------|
| Ricevimento Singolo     Ricevimento     Periodico                                                                |
| Data del ricevimento     Dalle       02/02/2021     III       Ore:     12       Y     Minuti:       00     III   |
| Alle<br>Ore: 13 T Minuti: 00 T                                                                                   |
| Prenotazione consentita dalle<br>Ore: 08  Vinuti: 00  Vinuti: 01/02/2021 IIIIIIIIIIIIIIIIIIIIIIIIIIIIIIIIIII     |
| <ul> <li>Genera una disponibilità con max</li> <li>Colloqui prenotabili</li> <li>Colloqui prenotabili</li> </ul> |
| Luogo del ricevimento: Aula Falcone                                                                              |
| Inserire qui del testo o dei link                                                                                |
| 250/250                                                                                                    |
| E-mail docente: grossi@argosoft.it                                                                               |

(Riceverai una mail in caso di prenotazione o disdetta solo se è attiva la relativa opzione in "Strumenti > Opzioni famiglia")

L'opzione **PUBBLICA** lascia capacità decisionale al docente (su ogni colloquio) di mostrare o meno la propria e-mail alle famiglie, sia in fase di prenotazione che in caso di annullamento della prenotazione. Questa opzione non pregiudica in nessun caso l'eventuale invio di comunicazioni della famiglia al docente, ad esempio in caso di annullamento della prenotazione.

Il docente può disattivare la singola disponibilità in qualunque momento, in caso di prenotazioni attive, un avviso gli ricorderà di inviare una e-mail ai genitori.

### Disponibilità con un numero massimo di colloqui prenotabili

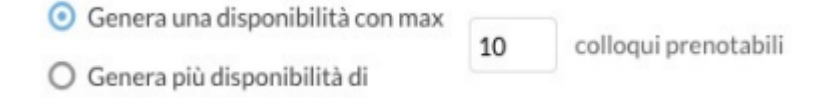

Il programma crea una sola disponibilità sfruttando tutta la fascia oraria e quindi consente prenotazioni fino al raggiungimento del numero massimo di genitori, previsto dal docente. In questo caso il genitore, sa che il colloquio inizia ad una certa ora e riceve un ticket numerico che rappresenta il suo ordine teorico di ingresso.

### Disponibilità durata predefinita (in minuti ciascuna)

| O Genera una disponibilità con max |    |                 |
|------------------------------------|----|-----------------|
| O Genera ana aisponionita commax   | 10 | minuti ciascuna |
| O Genera niù disponibilità di      | 10 |                 |
| O Genera più disponibilità di      |    |                 |

Questa opzione crea le disponibilità sulla base dei minuti di colloqui indicati dal docente (default: 10 minuti, max: durata dell'intera disponibilità).

#### Modifica disponibilità colloquio

Con il pulsante della matita, è sempre possibile variare la disponibilità del colloquio.

È sempre possibile aumentare il numero max di prenotazioni a piacimento; la riduzione invece, è consentita solo fino al numero di prenotazioni già effettuate.

In caso di prenotazioni già attive, inoltre, non si possono variare le date e le ore del colloquio.

Il docente che volesse variare la disponibilità di un colloquio in termini di date e ora, con prenotazioni già effettuate, dovrà disattivare il colloquio, e produrne uno nuovo (possibilmente previo avviso via e-mail, ai genitori interessati).

## **Ricevimento Periodico**

L'unica differenza tra l'interfaccia Periodico e Singolo è quella di poter generare rapidamente delle disponibilità per alcuni (o tutti i) giorni della settimana, in un certo periodo.

L'ora di apertura è riferita al primo giorno utile.

| ATTIVO (Le famiglie po                 | ossono effettuare pren                        | otazioni)                                                      |                                                                                                    |
|----------------------------------------|-----------------------------------------------|----------------------------------------------------------------|----------------------------------------------------------------------------------------------------|
| O Ricevimento Singolo                  | <ul> <li>Ricevimento<br/>Periodico</li> </ul> |                                                                |                                                                                                    |
|                                        | Ripeti nei giorni:                            | <ul><li>✓ Lunedi</li><li>✓ Martedi</li><li>Mercoledi</li></ul> | <ul> <li>Giovedi</li> <li>Venerdi</li> <li>Sabato</li> </ul>                                                                                                    |
| Date del periodo di<br>Dal: 02/02/2021 | ricevimento                                   | /02/2021                                                       | Dalle<br>Ore: 10  Vinuti: 00 Vinuti: 00 Vinuti: |

Per quanto concerne la gestione dell'ora delle date di prenotazione, si può parametrizzare il range di giorni precedenti alla disponibilità, entro il quale effettuare la prenotazione.

In questo esempio si potrà prenotare dalle 08:30 del  $2^{\circ}$  giorno precedente la disponibilità, fino alle 23:59 del giorno precedente.

| Prenotazione consentita dalle |    |   |         |    |   |     |   |                              |  |  |
|-------------------------------|----|---|---------|----|---|-----|---|------------------------------|--|--|
| Ore:                          | 08 | • | Minuti: | 30 | ~ | da: | 2 | giorni                       |  |  |
|                               |    |   |         |    |   | a:  | 1 | giorno prima del ricevimento |  |  |

Tutte le altre funzioni sono simili a quelle della interfaccia Ricevimento Singolo.

## **Elenco Prenotazioni**

Il pulsante Elenco Prenotazioni consente di visualizzare l'elenco dei genitori che hanno già prenotato il ricevimento. I genitori che hanno annullato la prenotazione vengono visualizzati sbarrati.

| Prenotazioni delle famiglie dal 02/02/2021 al 02/03/2021 |                                                |                      |                   |                 |                  |                             |                                |  |  |  |
|----------------------------------------------------------|------------------------------------------------|----------------------|-------------------|-----------------|------------------|-----------------------------|--------------------------------|--|--|--|
|                                                          | Esporta / Stampa 🔻 Comunica disdetta Invia e-m |                      |                   |                 |                  |                             |                                |  |  |  |
| Escludi le prenotazioni annullate: 🗌                     |                                                |                      |                   |                 |                  |                             |                                |  |  |  |
| ALUNNO CLASSE G                                          |                                                |                      | GENITORE          | TELE            | E-M              | DATA PRENOTAZIO             | DATA ANNULLAME                 |  |  |  |
|                                                          |                                                |                      |                   |                 |                  |                             |                                |  |  |  |
|                                                          | 2021-02-11 dalle 0                             | 7:00 alle 09:0       | 0 (1 ricevimento) |                 |                  |                             |                                |  |  |  |
|                                                          | BROWN LAVANDA 1C 30 ORE GELSOMINO GENNY        |                      | GELSOMINO GENNY   | 3293            | clopr            | 22/01/2021 12:36            |                                |  |  |  |
|                                                          | 2021-02-11 dalle 0                             | 9:00 alle 11:0       | 0 (0 ricevimenti) |                 |                  |                             |                                |  |  |  |
|                                                          | MALFOY DRACO                                   | <del>1C 30 ORE</del> | MALFOY LUCIUS     | <del>3293</del> | lopr             | <del>18/01/2021 11:16</del> | <del>18/01/2021 (dal doc</del> |  |  |  |
|                                                          | 2021-02-13 dalle 0                             | 9:00 alle 10:0       | 0 (1 ricevimento) |                 |                  |                             |                                |  |  |  |
| $\ominus$                                                | MALFOY DRACO                                   | 1C 30 ORE            | MALFOY LUCIUS     | <del>3293</del> | <del>lopr</del>  | <del>18/01/2021 11:21</del> | <del>27/01/2021 (dal doc</del> |  |  |  |
|                                                          | BROWN LAVANDA                                  | 1C 30 ORE            | GELSOMINO GENNY   | 3293            | clopr            | 21/01/2021 17:43            |                                |  |  |  |
| 2021-02-18 dalle 08:00 alle 09:00 (0 ricevimenti)        |                                                |                      |                   |                 |                  |                             |                                |  |  |  |
|                                                          | BROWN LAVANDA                                  | 1C 30 ORE            | LATIFAJ GAZMIR    | 3382            | <del>p.sci</del> | <del>19/01/2021 14:22</del> | <del>19/01/2021 (dal doc</del> |  |  |  |
|                                                          |                                                |                      |                   |                 |                  |                             | 75                             |  |  |  |

Comunica disdetta Invia e-mail ' è anche possibile selezionare i genitori per l'invio di Utilizzando i pulsanti eventuali e-mail di comunicazione generica o per la disdetta di una o più prenotazioni.

In caso di comunicazione della disdetta, il sistema fornisce un testo predefinito che il docente può comunque modificare a proprio piacimento.

| Disde | etta preno                        |                                                                                          | Indietro Invia disdetta |                                         |                    |                |  |  |
|-------|-----------------------------------|------------------------------------------------------------------------------------------|-------------------------|-----------------------------------------|--------------------|----------------|--|--|
|       | Mittente:                         | gblundo@argosoft.it                                                                      | (e-mail presente n      | ente nei dati Scuola su portaleargo.it) |                    |                |  |  |
| Ogget | to [Disdetta]:                    | prenotazione ricevimento del do                                                          | ocente ROSSI GIAN       |                                         |                    |                |  |  |
|       | Messaggio:                        | Si comunica che il ricevimento è<br>Mi scuso per l'eventuale disagio.<br>Cordiali saluti | stato disdetto.         |                                         |                    |                |  |  |
|       | DATA RICEVIMENTO                  |                                                                                          |                         | NOMINATIVO ALUNNO                       | )                  | EMAIL GENITORE |  |  |
|       | 2021-02-03 dalle 12:00 alle 13:00 |                                                                                          |                         | AIELLO ELISEO                           | aiello@argosoft.it |                |  |  |

Esporta/Stampa 

è invece possibile stampare un prospetto dei ricevimenti selezionati Tramite il pulsante con i nominativi dei genitori, l'email e il telefono cellulare.